# CPU AMD A10 5800k | MB Asrock FM2A88X Extreme4+ | GPU AMD Radeon HD 7660D oder NVIDIA Geforce GTX 750 Ti

# Beitrag von "BUSTER" vom 9. Januar 2023, 00:34

Hi @all

Wie sieht ist mit der Installationsfähigkeit eine AMD A10 5800k? der hat die iGPU AMD Radeon HD 7660D, zu Not hätte ich auch eine MSI NVIDIA Geforce GTX 750 Ti 2GB Grafikkarte da

hatte hier im Forum diesbezüglich gesucht und den folgenden Thread von <u>Chris007</u> gefunden, der Thread ist aber ziemlich alt von OpenCore nichts von rede daher mein ich das ein neuer Thread nicht falsch wäre

Mainboard ist ein Asrock FM2A88X Extreme4+ 16GB DDR3 RAM.

bin gespannt ob da was zu machen ist mit Monterey oder gar Ventura

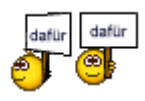

1

cYa BUSTER

# Beitrag von "apfel-baum" vom 9. Januar 2023, 00:48

hallo **BUSTER**,

ich habe mal das board via suchmaschiene + osx + git geguckt, da ist anich nichts,- aber zu deiner cpu =bulldozer? gibt es etwas <u>https://dortania.github.io/Ope...Install-Guide/AMD/fx.html</u>

die gpu maxwell geht evtl. vielleicht via oclp.. aber das weiß ich nicht,

dieigpu wird mutmaßlich nicht unterstützt müßte auch noch im bios disabled werden

soweit eine kurze recherche, kannst du auch selber gut machen, board + cpu + grafikkarte + git , ggf. kommt bei soeiner anfrage etwas. daher auch mal bei dortania selbst gucken, nachdem du herausgefunden hast was deine hardware eigentlich "ist" , also z.b. techpowerup und co für nähere infos

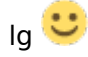

### Beitrag von "OSX-Einsteiger" vom 9. Januar 2023, 05:54

BUSTER

Ist das BIOS Legacy kein UEFI ?

Ich meine solch eine Anfrage gesehen zu haben

### Beitrag von "BUSTER" vom 9. Januar 2023, 09:20

#### Zitat von apfel-baum

hallo **BUSTER** ,

ich habe mal das board via suchmaschiene + osx + git geguckt, da ist anich nichts,aber zu deiner cpu =bulldozer? gibt es etwas <u>https://dortania.github.io/Ope...Install-</u> <u>Guide/AMD/fx.html</u>

die gpu maxwell geht evtl. vielleicht via oclp.. aber das weiß ich nicht,

dieigpu wird mutmaßlich nicht unterstützt müßte auch noch im bios disabled werden

soweit eine kurze recherche, kannst du auch selber gut machen, board + cpu + grafikkarte + git , ggf. kommt bei soeiner anfrage etwas. daher auch mal bei dortania selbst gucken, nachdem du herausgefunden hast was deine hardware eigentlich "ist" , also z.b. techpowerup und co für nähere infos

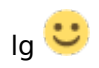

Alles anzeigen

Danke dir für die Infos, die CPU ist ein Trinity,

| THE MARK                                         |                         | ere (100                    | Canadalana                  | Banda                  | and a            |        |
|--------------------------------------------------|-------------------------|-----------------------------|-----------------------------|------------------------|------------------|--------|
| December 1                                       | oara men                | ory avu                     | Uraphies                    | Demon                  | HOOLS            |        |
| Name                                             |                         | AMD A10                     | 58006                       |                        |                  | 4      |
| Code Name                                        | Trip                    | ty .                        | May TDP                     | 99.8 W                 | 1                | 2      |
| Darkase                                          |                         | Socket FM                   | (2 (904)                    |                        |                  | 9      |
| Technology                                       | 32 nm                   | Core Vol                    | taraa 0                     | 994 V                  | PHA              | NTOM   |
| -                                                |                         | Core for                    | endle                       |                        | GAM              | ING    |
| Specification                                    | AMO                     | A10-5800K                   | APU with R                  | adeon T                | HD Graph         | ics    |
| Family                                           | F                       | Mod                         | 0                           | 51                     | epping           | 1      |
| Ext. Family                                      | 15                      | Ext. Mod                    | 10                          | R                      | evision          | TN-A1  |
| Instructions                                     | MMX(+), S<br>x86-64, AN | SE, SSE2, S<br>ID-V, AES, A | SE3, SSSE3<br>WX, XOP, F    | , SSE4. 1,<br>MA3, FM/ | SSE4.2,<br>A4    | SSE4A, |
| Clocks (Core                                     | #0)                     |                             | Caches                      |                        |                  |        |
| Core Speed                                       | 4191.5                  | MH2                         | L1Deta                      | 4 x 161                | KBytes           | 4-way  |
| and a short of                                   | x 42.0 (14              | 0 - 42.01                   | L1 Inst.                    | 2 x 641                | KBytes           | 2-way  |
| Hultpler                                         |                         |                             |                             |                        |                  |        |
| Multipler<br>Bus Speed                           | 99.81                   | MHU:                        | Level 2                     | 2 x 2 N                | 18ytes           | 16-may |
| Multipler<br>Bus Speed<br>Rated FSB              | 99.81                   | MHL                         | Level 2<br>Level 3          | 2 x 2 N                | 6ytes            | 16-may |
| Multipler<br>Bus Speed<br>Rated FSB<br>Selection | 99.81<br>Socket #1      | MH2                         | Level 2<br>Level 3<br>Cores | 2 x 2 M                | Bytes<br>Threads | 15-may |

Zitat von OSX-Einsteiger

BUSTER

Ist das BIOS Legacy kein UEFI ?

Ich meine solch eine Anfrage gesehen zu haben

ich meine das es UEFI ist, ich werde es überprüfen.

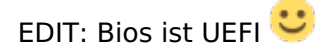

cYa BUSTER

# Beitrag von "OSX-Einsteiger" vom 9. Januar 2023, 12:33

BUSTER hiermit kannst du starten 🙂

ACPI/Add

SSDT-EC.aml true/yes

Die andere Bereiche wie zum Beispiel Patch alles false/no

Booter/Quirks

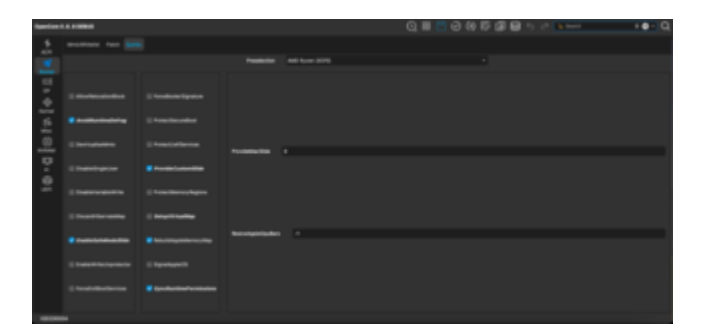

Die anderen Bereiche false/no

Kernel/Add

| familes ( | <br>                                                                                                    |   |   |                                                                                                    | 0,∎8              | 10050           | Θ.1 | a da antes | +•-)Q |
|-----------|----------------------------------------------------------------------------------------------------|---|---|----------------------------------------------------------------------------------------------------|-------------------|-----------------|-----|------------|-------|
|           |                                                                                                    |   |   |                                                                                                    |                   |                 |     |            |       |
|           | Restored To a constrained of the second second second second second second second second second second second s                                                                                                    |   | - | Residence.                                                                                                    | -                 | Midana (Madana) |     |            |       |
|           |                                                                                                    |   |   |                                                                                                    |                   |                 |     |            |       |
|           | TraileCast                                                                                                    |   |   | Server and the Operation Control of Control of Control |                   |                 |     |            |       |
|           |                                                                                                    |   |   | Contemplies (C) What we from                                                                                                    |                   |                 |     |            |       |
|           | Appendiant                                                                                                    |   |   | Commonweal Company of Company of |                   |                 |     |            |       |
|           | Name and Address of Concession, Name of Concession, Name of Conces |   |   | Contempose Colleges (C. B. 1)                                                                                                    | formation, pix    |                 |     |            |       |
|           | Approximation to a                                                                                                    |   |   |                                                                                                    |                   |                 |     |            |       |
| 르         | BICHEP-Land Int                                                                                                    |   |   | Contemplified Optimic Real Processor                                                                                                    |                   |                 |     |            |       |
|           | Million Chilespeet Int                                                                                                    |   |   | Complete Statistics of Provide agreet                                                                                                    | interaction, play |                 |     |            |       |
|           |                                                                                                    |   |   | Contempointer Copyrights                                                                                                    |                   |                 |     |            |       |
|           |                                                                                                    |   |   | Contemplate College College                                                                                                    |                   |                 |     |            |       |
|           | (Bround                                                                                                    |   |   |                                                                                                    |                   |                 |     |            |       |
|           |                                                                                                    |   |   |                                                                                                    |                   |                 |     |            |       |
|           |                                                                                                    |   |   |                                                                                                    |                   |                 |     |            |       |
|           |                                                                                                    |   |   |                                                                                                    |                   |                 |     |            |       |
|           |                                                                                                    |   |   |                                                                                                    |                   |                 |     |            | 14    |
|           |                                                                                                    |   |   |                                                                                                    |                   |                 |     |            |       |
|           |                                                                                                    |   |   |                                                                                                    |                   |                 |     |            |       |
|           |                                                                                                    |   |   |                                                                                                    |                   |                 |     |            |       |
|           |                                                                                                    |   |   |                                                                                                    |                   |                 |     |            |       |
|           |                                                                                                    |   |   |                                                                                                    |                   |                 |     |            |       |
| -         |                                                                                                    |   |   |                                                                                                    |                   |                 |     |            |       |
|           |                                                                                                    | - |   |                                                                                                    |                   |                 |     |            |       |

### Kernel/Patch

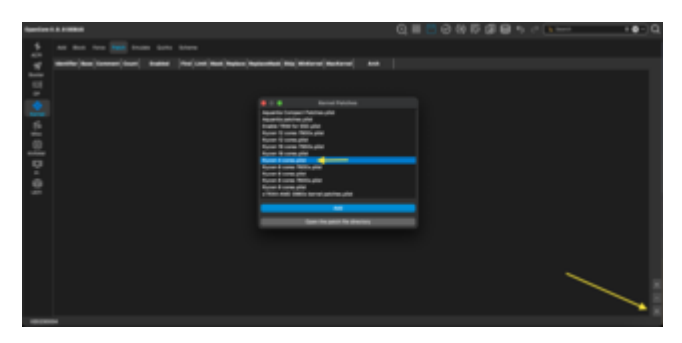

### Kernel/Emulate

DummyPowerManagement true/yes

### Kernel/Quirks

| families ( |                   |  |  | 0.000 | 96599 | 1) (* <b>1</b> | +0-) |
|------------|-------------------|--|--|-------|-------|----------------|------|
| -          |                   |  |  |       |       |                |      |
| 4          |                   |  |  |       |       |                |      |
| -          |                   |  |  |       |       |                |      |
| -          |                   |  |  |       |       |                |      |
| ÷          |                   |  |  |       |       |                |      |
| ā          |                   |  |  |       |       |                |      |
|            |                   |  |  |       |       |                |      |
| ÷.         |                   |  |  |       |       |                |      |
| -          |                   |  |  |       |       |                |      |
|            | Contract of the   |  |  |       |       |                |      |
|            | 1 tour the second |  |  |       |       |                |      |
|            |                   |  |  |       |       |                |      |
|            |                   |  |  |       |       |                |      |
| -          |                   |  |  |       |       |                |      |

### Kernel/Scheme

FuzzyMatch true/yes

KernelArch Auto

KernelCache Auto

Dei andere Bereiche bleiben false/no

#### **UEFI/Drivers**

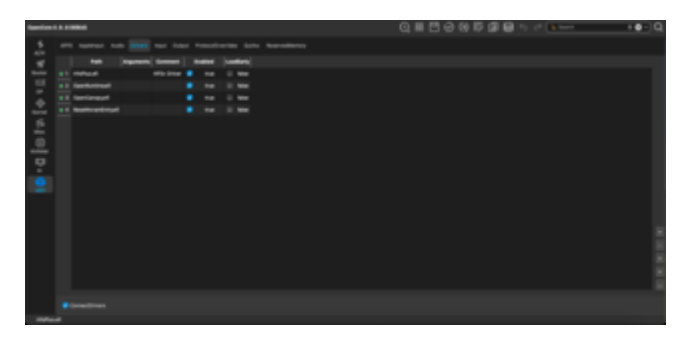

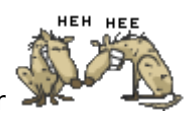

Der rest kommt vielleicht später

# Beitrag von "BUSTER" vom 9. Januar 2023, 17:36

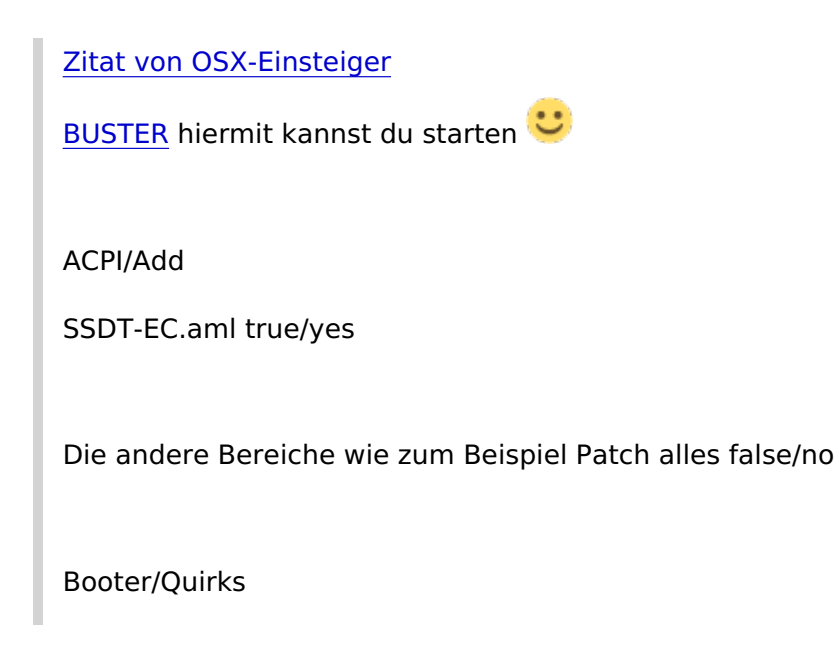

| -        |   |   |                        |  | @,■ | 0.6 | 5 <b>3 9</b> 1 | 1.1 | ter P | ++-0 |
|----------|---|---|------------------------|--|-----|-----|----------------|-----|-------|------|
| 5        |   |   |                        |  |     |     |                |     |       |      |
| 1        |   |   |                        |  |     |     |                |     |       |      |
| 11 A     |   |   |                        |  |     |     |                |     |       |      |
| 16       | • |   |                        |  |     |     |                |     |       |      |
| <u>_</u> |   |   | *****                  |  |     |     |                |     |       |      |
| 2        |   |   |                        |  |     |     |                |     |       |      |
| -        |   |   |                        |  |     |     |                |     |       |      |
|          |   | - |                        |  |     |     |                |     |       |      |
|          |   |   | And a support of the s |  |     |     |                |     |       |      |
|          |   |   |                        |  |     |     |                |     |       |      |
|          |   |   |                        |  |     |     |                |     |       |      |
| 1000     | - |   |                        |  |     |     |                |     |       |      |

### Die anderen Bereiche false/no

#### Kernel/Add

| families ( |   | -                                  |  |   |                                                                                                    | 0,∎0              | 0.000     | Θ.° | (* <b>1</b> | +0- | Q   |
|------------|---|------------------------------------|--|---|----------------------------------------------------------------------------------------------------|-------------------|-----------|-----|-------------|-----|-----|
| 5          |   |                                    |  |   |                                                                                                    |                   |           |     |             |     |     |
|            |   | Restored To 1                      |  | - | Restance.                                                                                                    | -                 | (Materia) |     |             |     |     |
| -          |   |                                    |  |   | Contempotentity. As                                                                                                    |                   |           |     |             |     |     |
|            |   | TraileCast                         |  |   | Communities (Communities)                                                                                                    |                   |           |     |             |     |     |
| -          |   |                                    |  |   | Contemplies (Splittance Inter                                                                                                    |                   |           |     |             |     |     |
|            |   | Appendiant                         |  |   | Server and the Party of the Party of the Par |                   |           |     |             |     |     |
| 16         |   | NAME AND ADDRESS OF TAXABLE PARTY. |  |   | Contemplier College and Tuber                                                                                                    | Contemports pro   |           |     |             |     |     |
| -          |   | Approximate to a                   |  |   |                                                                                                    | interaction, pro- |           |     |             |     |     |
| <u>.</u>   |   | BICHEP-Lance Inc.                  |  |   | Contemplier (Split ChallProcess)                                                                                                    | Contemports pro-  |           |     |             |     |     |
|            |   | Million Children and and           |  |   | Complete Statistics of Provide agences                                                                                                    | interaction, pro- |           |     |             |     |     |
| ÷.         |   |                                    |  |   | Communities Communities                                                                                                    | interaction, pix  |           |     |             |     |     |
| •          |   |                                    |  |   | Contemplies Opherson Streets                                                                                                    |                   |           |     |             |     |     |
| -          |   | (Brokes)                           |  |   |                                                                                                    | 1-1-1-1           |           |     |             |     |     |
|            |   |                                    |  |   |                                                                                                    |                   |           |     |             |     |     |
|            |   |                                    |  |   |                                                                                                    |                   |           |     |             |     |     |
|            |   |                                    |  |   |                                                                                                    |                   |           |     |             |     |     |
|            |   |                                    |  |   |                                                                                                    |                   |           |     |             |     |     |
|            |   |                                    |  |   |                                                                                                    |                   |           |     |             |     |     |
|            |   |                                    |  |   |                                                                                                    |                   |           |     |             |     |     |
|            |   |                                    |  |   |                                                                                                    |                   |           |     |             |     |     |
|            |   |                                    |  |   |                                                                                                    |                   |           |     |             |     |     |
|            |   |                                    |  |   |                                                                                                    |                   |           |     |             |     |     |
|            |   |                                    |  |   |                                                                                                    |                   |           |     |             |     |     |
|            | - |                                    |  |   |                                                                                                    |                   |           |     |             |     | - L |

#### Kernel/Patch

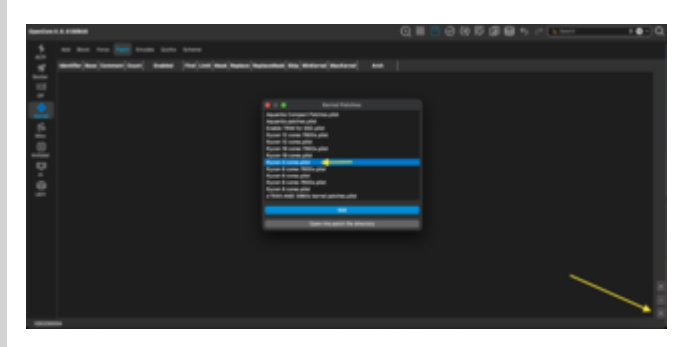

Kernel/Emulate

DummyPowerManagement true/yes

### Kernel/Quirks

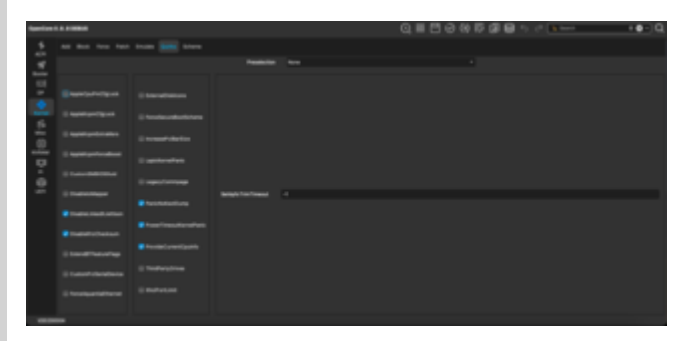

Kernel/Scheme

FuzzyMatch true/yes

KernelArch Auto

KernelCache Auto

Dei andere Bereiche bleiben false/no

#### **UEFI/Drivers**

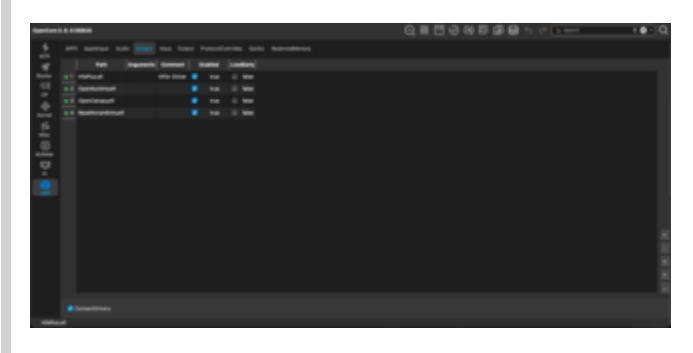

Der rest kommt vielleicht später

Alles anzeigen

Soweit EFI nach deiner Einstellungen erstellt, aktuell bootet es nicht, welches gerät soll ich als SM Bios vergeben ?

# Beitrag von "OSX-Einsteiger" vom 9. Januar 2023, 17:39

SMBIOS iMacPro1,1

Ist OpenCore DEBUG

Lade mal die EFI hoch

### Beitrag von "BUSTER" vom 9. Januar 2023, 17:52

Zitat von OSX-Einsteiger

SMBIOS iMacPro1,1

Ist OpenCore DEBUG

Lade mal die EFI hoch

done.., debug ist nicht an denke ich

cYa BUSTER

Beitrag von "OSX-Einsteiger" vom 9. Januar 2023, 18:20

Welche Grafikkarte willst du verwenden ?

Check not mal deine BIOS Setting was du davon findest.

https://dortania.github.io/Ope...en.html#amd-bios-settings

Mit unter wehre das Wichtig:

**CSM deaktivieren** 

UEFI\_Onlsy aktivieren musst schauen wo du sowas ähnliches findest .

Above 4G Decoding aktivieren

### Beitrag von "fabiosun" vom 9. Januar 2023, 18:33

Zitat von BUSTER

Danke dir für die Infos, die CPU ist ein Trinity,

#### Zitat von BUSTER

done.., debug ist nicht an denke ich

EFI posted here is wrong if your CPU is the one I can see in CPUZ screenshot

you have a 4 cores cpu (patches I see are set for a 8 cores cpu

also you should try to check well all the patches you are using for kernel/patches

they seems a bit more than the useful ones (and newer ones)

EDIT:

you have doubled all the patches in your config

first 3 are for a 8 Cores CPU then you use also the ones good for a 4 cores CPU

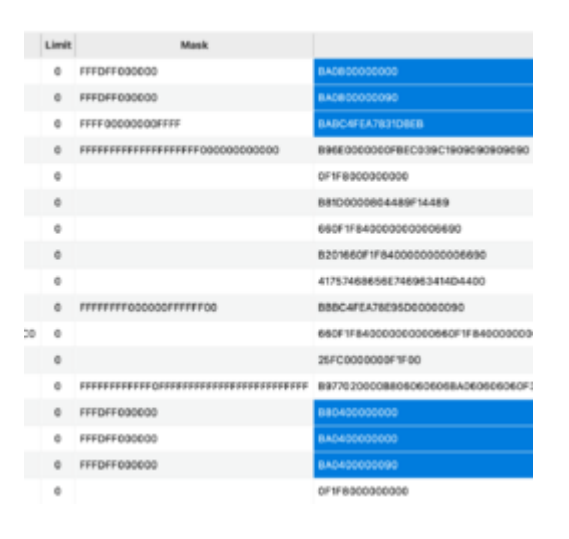

### Beitrag von "OSX-Einsteiger" vom 9. Januar 2023, 18:41

#### **BUSTER**

Woher hast du denn USBPorts.kext das sieht so aus als wäre für intel gemacht ?

### Beitrag von "BUSTER" vom 9. Januar 2023, 18:44

#### Zitat von OSX-Einsteiger

Welche Grafikkarte willst du verwenden ?

Check not mal deine BIOS Setting was du davon findest.

https://dortania.github.io/Ope...en.html#amd-bios-settings

Mit unter wehre das Wichtig:

#### **CSM deaktivieren**

UEFI\_Onlsy aktivieren musst schauen wo du sowas ähnliches findest .

### Above 4G Decoding aktivieren

Alles anzeigen

Also wenns geht würde ich gerne die Interne Grafikkarte verwenden was meinst du? ansonsten muss ich die NVIDIA Geforce GTX 750 Ti verwenden.

<u>Bios Settings</u> sind Übernommen 1 zu 1 hatte in den boot-args npci=0x2000 stehen laut dortania soll es npci=0x3000 gemacht werden was ich eben auch übernommen habe, jedoch weiterhin kein boot möglich.

CSM = Disabled

#### **Only UEFI = Enabled**

Above 4G Decoding eintrag hab ich nicht im Bios deswegen den npci=0x3000 in den boot-args.

#### Zitat von OSX-Einsteiger

**BUSTER** 

Woher hast du denn USBPorts.kext das sieht so aus als wäre für intel gemacht ?

omg.. https://github.com/benbaker76/Hackintool/issues/39

ist der falsch ? habt ihr den richtigen bitte?

cYa BUSTER

# Beitrag von "fabiosun" vom 9. Januar 2023, 18:49

### Zitat von BUSTER

Also wenns geht würde ich gerne die Interne Grafikkarte verwenden was meinst du? ansonsten muss ich die NVIDIA Geforce GTX 750 Ti verwenden

not possible to use internal gpu

for Nvidia is possible but many limitation to use it in High Sierra OS (or job to to do using OCLP)

EDIT:

Added a basic EFI to try

Post a photo or a video where system hang

#### EFI.zip

# Beitrag von "BUSTER" vom 9. Januar 2023, 18:57

#### Zitat von fabiosun

not possible to use internal gpu

for Nvidia is possible but many limitation to use it in High Sierra OS (or job to to do using OCLP)

thank you, i will install now the NVIDIA Card

# Beitrag von "fabiosun" vom 9. Januar 2023, 19:00

BUSTER if you like, try the EFI posted a message above and see where it hangs

inside new patches calibrated for your 4 core cpu and latest Opencore and minimal kexts in use

### Beitrag von "BUSTER" vom 9. Januar 2023, 19:12

#### Zitat von fabiosun

BUSTER if you like, try the EFI posted a message above and see where it hangs

inside new patches calibrated for your 4 core cpu and latest Opencore and minimal kexts in use

Nvidia Card Installed, used your EFI, stucks in kernel panic

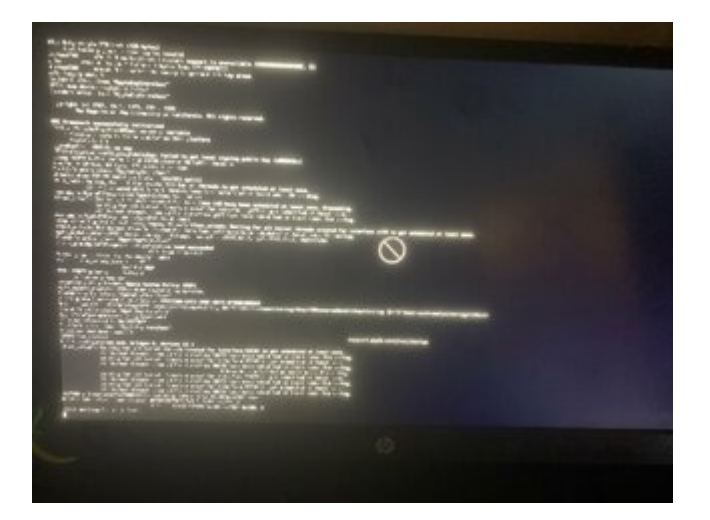

### Beitrag von "OSX-Einsteiger" vom 9. Januar 2023, 19:25

#### BUSTER

Das ist keine Kerne Panik sondern ein fehlendes USB mapping

mach das unter Windows

USBToolBox

https://github.com/USBToolBox/tool/releases

https://github.com/USBToolBox/kext/releases/tag/1.1.1

Hier ist eine Anleitung USB-Ports mappen unter Windows

### Beitrag von "BUSTER" vom 9. Januar 2023, 19:34

#### Zitat von OSX-Einsteiger

#### BUSTER

Das ist keine Kerne Panik sondern ein fehlendes USB mapping

mach das unter Windows

USBToolBox

 https://github.com/USBToolBox/tool/releases

 https://github.com/USBToolBox/kext/releases/tag/1.1.1

 Hier ist eine Anleitung USB-Ports mappen unter Windows

 Alles anzeigen

 omg.. ich vermute das ich das nicht hinbekomme

cYa BUSTER

# Beitrag von "OSX-Einsteiger" vom 9. Januar 2023, 19:36

Als erstes musst python über den Windows Store laden

# Beitrag von "fabiosun" vom 9. Januar 2023, 19:37

BUSTER

try this config before

Beitrag von "BUSTER" vom 9. Januar 2023, 19:43

Zitat von fabiosun

BUSTER

try this config before

same issue, stucks in boot looks like kernel panic 😕

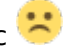

# Beitrag von "fabiosun" vom 9. Januar 2023, 20:11

If you are using an usb pen to boot, try to use another usb port of your motherboard

If same problem you have to try to map your usb port

# Beitrag von "BUSTER" vom 9. Januar 2023, 20:52

#### Zitat von fabiosun

If you are using an usb pen to boot, try to use another usb port of your motherboard

If same problem you have to try to map your usb port

after try boot from other USB Ports, the fourth attempt worked, ventura is currently being installed 💛

I will continue to report

thanks a lot guys

EDIT 1:

Ventura should actually be installed, but when booting it comes to a reboot, fabiosun are still missing important kexts?

EDIT 2: Upload EFI, Debug On

# Beitrag von "OSX-Einsteiger" vom 10. Januar 2023, 00:14

#### BUSTER

Teste mal die EFI ich habe da mal nach gebessert .

Mach mal ein Ram Rest versuch noch mal neu zu installieren .

# Beitrag von "fabiosun" vom 10. Januar 2023, 08:58

#### BUSTER

highlighted in yellow could be a problem

Highlighted in red is a problem

| LAN                | PCIE x1 Gigabit LAN 10/100/1000 Mb/s     Cualcomm <sup>®</sup> Athenos <sup>®</sup> AR8171     Tecnologia Internet Quaicomm <sup>®</sup> Athenos <sup>®</sup> Security Wake On     Supporta Wake-On-LAN     Supporta Ethernet 802.3az ad efficienza energetica     Supporta PXE                                                          |
|--------------------|----------------------------------------------------------------------------------------------------|
| Slot di espansione | - 1 x Alloggio PCI Express 3.0 x16 (PCIE2 @ a modalità x16)     - 1 x Alloggio PCI Express 2.0 x16 (PCIE4 @ a modalità x4)     - 2 x Alloggi PCI Express 2.0 x1     - 3 x Alloggi PCI     - Supporta AMD Quad CrossFireX™, CrossFireX™ e Dual Graphics     *PCIE 3.0 è supportato solo con CPU FM2*. Con CPU FM2, supporta solo PCE 2.0. |
| Immagazzinamento   | - 7 x connettori SATA3 6.0 Go/s, sopporta RAID (RAID 0, RAID 1, RAID                                                                                                    |
| Connettore         | - 1 x collettore modulo infrarossi<br>- 1 x collettore porta COM                                                                                                    |

for yellow problem try to disconnect your ethernet cable and for red problem you must disable com port in your bios

### Beitrag von "OSX-Einsteiger" vom 10. Januar 2023, 09:28

<u>fabiosun</u>

CSM disables <u>CPU AMD A10 5800k | MB Asrock FM2A88X Extreme4+ | GPU AMD Radeon HD</u> 7660D oder NVIDIA Geforce GTX 750 Ti

### Beitrag von "BUSTER" vom 10. Januar 2023, 10:42

Zitat von OSX-Einsteiger

**BUSTER** 

Teste mal die EFI ich habe da mal nach gebessert .

Mach mal ein Ram Rest versuch noch mal neu zu installieren .

habs eben getestet, beim booten von Ventura startet das system neu.

opencore boot log hochgeladen

Zitat von fabiosun

### BUSTER

highlighted in yellow could be a problem

#### Highlighted in red is a problem

| LAN                | - PCIE x1 Gigabil LAN 10/100/1000 Mb/s<br>- Gualcomm® Atheros® AR8171                                       |
|--------------------|----------------------------------------------------------------------------------------------------|
|                    | - Tecnologia Internet Qualcomm <sup>®</sup> Atheros <sup>®</sup> Security Wake On<br>- Supports Wake-On-LAN |
|                    | - Supporta Ethernet 802.3az ad efficienza energetica                                                        |
|                    | - Supporta PXE                                                                                              |
| Slot di espansione | - 1 x Alloggio PCI Express 3.0 x16 (PCIE2 @ a modalità x16)                                                 |
|                    | <ul> <li>1 x Alloggio PCI Express 2.0 x16 (PCIE4 (g a modalità x4)</li> </ul>                               |
|                    | - 2 x Alloggi PCI Express 2.0 x1<br>- 3 x Alloggi PCI                                                       |
|                    | - Supporta AMD Quad CrossFireX™, CrossFireX™ e Dual Graphics                                                |
|                    | PCIE 3.0 è supportato solo con CPU FM2+. Con CPU FM2, supporta solo PCIE 2.0.                               |
| Immagazzinamento   | - 7 x connettori SATA3 6.0 Go/s, sopporta RAID (RAID 0, RAID 1, RAID                                        |
| Connettore         | - 1 x collettore modulo infrarossi                                                                          |
|                    | - 1 x collettore porta COM                                                                                  |

for yellow problem try to disconnect your ethernet cable and for red problem you must disable com port in your bios

Alles anzeigen

com is port allready disabled , i will test boot without ethernet mom..

EDIT: boot without ethernet issue persist..

cYa BUSTER

# Beitrag von "fabiosun" vom 10. Januar 2023, 10:59

You have resizebar set to 0 in latest EFI

Debug said MAT=0

with this same EFI use only the config attached here

# Beitrag von "BUSTER" vom 10. Januar 2023, 11:09

# <u>Zitat von fabiosun</u>

You have resizebar set to 0 in latest EFI Debug said MAT=0 with this same EFI use only the config attached here Disable also your IGPU in your BIOS

iGPU now Disabled in Bios, and used your config.plist issue persist.

Uploadet last Opencore log.

# Beitrag von "fabiosun" vom 10. Januar 2023, 11:13

Try /if you want to try these two config) only fidifference is in SecureBootModel

During installation steps do you have seen language selection step?

Have you seen macOSInstaller icon on OpenCore bootmenu?

# Beitrag von "OSX-Einsteiger" vom 10. Januar 2023, 11:15

#### BUSTER

Startet der PC ?

Kannst du ein Bild Posten was die letzte Ausgabe ist ich denke das es immer noch das USB mapping ist. Weil nicht vorhanden .

### Beitrag von "BUSTER" vom 10. Januar 2023, 11:24

Zitat von OSX-Einsteiger

BUSTER

Startet der PC ?

Kannst du ein Bild Posten was die letzte Ausgabe ist ich denke das es immer noch das USB mapping ist. Weil nicht vorhanden .

PC Startet, ein bild vom lezte Ausgabe fast nicht möglich da es sehr schnell abläuft zu schnell weg ist, daher dachte ich das vielleicht im opencore log mit drinne ist?

ich werde versuchen heute mit Windows diese USB Port Mapping durchzuführen, bezweifle das ich das nicht richtig machen werde, gerne würde ich Teamviewer oder ähnliches starten wenn mir jemand dabei helfen würde?

cYa BUSTER

### Beitrag von "OSX-Einsteiger" vom 10. Januar 2023, 13:04

#### BUSTER

Probiere es mal mit diesen boot-args npci=0x2000 aus

#### Zitat von BUSTER

daher dachte ich das vielleicht im opencore log mit drinne ist?

Sowas erkennt mann nicht in der log darum ein Bild 🙂

Edit:

Ok mann sieht in der log das PC neu gestartet ist .

Probiere mal Misc/Security/SecureBootModel Disabled

# Beitrag von "fabiosun" vom 10. Januar 2023, 13:31

OSX-Einsteiger one of the configs posted above has SBM disabled

The other has default

I would try both of them

# Beitrag von "BUSTER" vom 10. Januar 2023, 17:03

Zitat von OSX-Einsteiger

BUSTER

Probiere es mal mit diesen boot-args npci=0x2000 aus

| Sowas erkennt mann nicht in der log darum ein Bild 🙂                                |
|-------------------------------------------------------------------------------------|
| Edit:                                                                               |
| Ok mann sieht in der log das PC neu gestartet ist .                                 |
|                                                                                     |
| Probiere mal Misc/Security/SecureBootModel Disabled                                 |
| Alles anzeigen                                                                      |
| boot-args npci=0x2000 funktioniert nicht, steht am am ende beim booten Kernel Panic |
| SecureBootModel Disabled geht leider auch nicht 😌                                   |
|                                                                                     |

# Beitrag von "OSX-Einsteiger" vom 10. Januar 2023, 17:22

Und so vielleicht SecureBootModel Default poste da nach die log

# Beitrag von "BUSTER" vom 10. Januar 2023, 18:08

Zitat von OSX-Einsteiger

Und so vielleicht SecureBootModel Default poste da nach die log

leider auch nicht 😕

log ist mit dabei

### Beitrag von "fabiosun" vom 10. Januar 2023, 18:21

#### BUSTER

why this boot arg?

nvda\_drv\_vrl=1

have you installed Nvidia Web Driver with OCLP app?

# Beitrag von "OSX-Einsteiger" vom 10. Januar 2023, 18:38

#### BUSTER

stell denn boot-args nvda\_drv\_vrl=0 dann läuft die Nvidia in Vesa Modus

Edit:

Oder Alternativ boot-args agdpmod=pikera probieren hat denn gleichen Effekt

### Beitrag von "BUSTER" vom 10. Januar 2023, 18:42

Zitat von fabiosun

### BUSTER

why this boot arg?

nvda\_drv\_vrl=1

have you installed Nvidia Web Driver with OCLP app?

after succesfully installed macOS, i will install OCLP Nvidia Driver

Zitat von OSX-Einsteiger

BUSTER

stell denn **boot-args nvda\_drv\_vrl=0** dann läuft die Nvidia in Vesa Modus

Edit:

Oder Alternativ boot-args agdpmod=pikera probieren hat denn gleichen Effekt

Alles anzeigen

okay ich mach das mal, werde gleich weiter berichten

EDIT:

leider auch nichts gebracht, ich verstehe es nicht Recovery Modus läuft, Festplattendienstprogramm läuft, danach Ventura Installation komplett durch und nun Kernel Panic

# Beitrag von "OSX-Einsteiger" vom 10. Januar 2023, 19:10

#### BUSTER

Versuchs mal mit Monterey

# Beitrag von "BUSTER" vom 10. Januar 2023, 19:35

Zitat von OSX-Einsteiger

BUSTER

Versuchs mal mit Monterey

Creating Monterey Installer... 😌

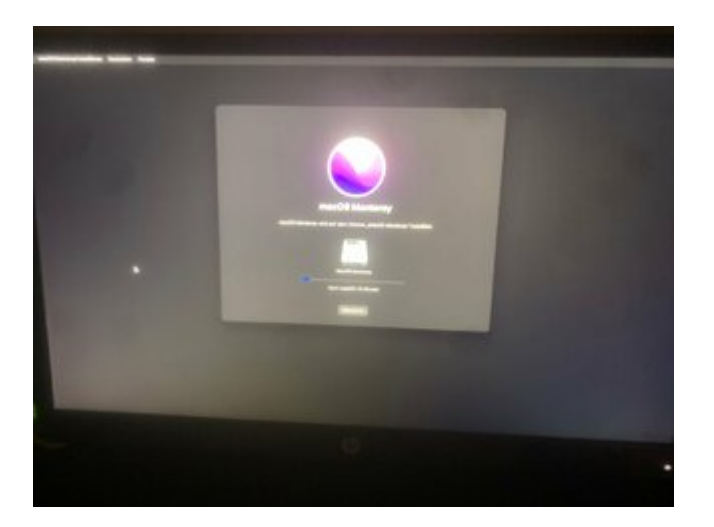

EDIT:

Mit Monterey bin ich weiter gekommen, Instalations Menu kommt Land auswählen kommt, und wenn ich Deutschland angeklickt habe

dann unten rechts weiter bleibt es hängen, und ich bekomme den folgenden fehlermeldung.

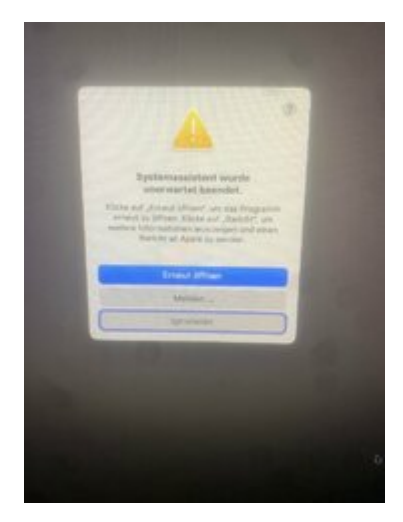

dann wollte ich das opencore log hochladen und es gibt kein EFI Partition mehr auf dem Installation Stick

ich erstelle gerade einen anderen neuen Installation Stick .

#### EDIT 2:

Installation Stick erstellt und erneut versucht Monterey zu Instalieren

es stürzt ab beim firstinstall, opencore log hab ich mit hoch geladen.

EDIT 3: ich versuche mal mit nvda\_drv\_vrl=0

leider hat das nichts gebracht, ich ändere mal npci=0x3000 auf npci=0x2000

cYa BUSTER

# Beitrag von "OSX-Einsteiger" vom 10. Januar 2023, 22:42

#### BUSTER

Da die EFI weg ist gibst eine neue , deine log hat nicht alles anzeigt  $\widehat{\mathfrak{P}}$ 

### Beitrag von "BUSTER" vom 10. Januar 2023, 22:58

Zitat von OSX-Einsteiger

**BUSTER** 

Da die EFI weg ist gibst eine neue , deine log hat nicht alles anzeigt  $\mathfrak{P}$ 

warum auch immer, mit dieser EFI hatte ich Dark Mode 😂

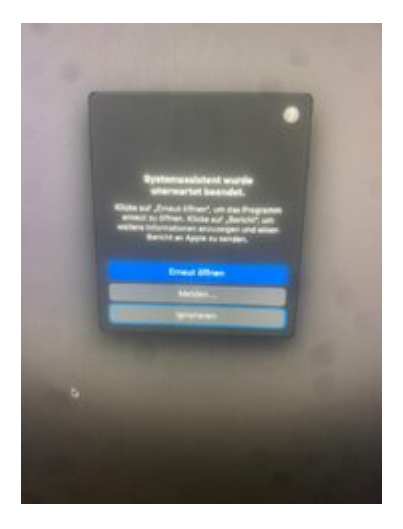

jedoch das problem besteht weiterhin, opencore log ist hochgeladen.

opencore-2023-01-10-215049.txt

cYa BUSTER

# Beitrag von "OSX-Einsteiger" vom 11. Januar 2023, 00:01

#### **BUSTER**

Teste mal die config.plist , ich brauche die log davon ich habe was getestet .

# Beitrag von "BUSTER" vom 11. Januar 2023, 00:27

Zitat von OSX-Einsteiger

BUSTER

Teste mal die config.plist , ich brauche die log davon ich habe was getestet .

#### opencore-2023-01-10-232059.txt

leider gleiches phänomen , Nach region auswahl stüzt es ab das Systemassistent 🤔

### Beitrag von "OSX-Einsteiger" vom 11. Januar 2023, 10:19

#### **BUSTER**

Ich habe das hier in der log gesucht.

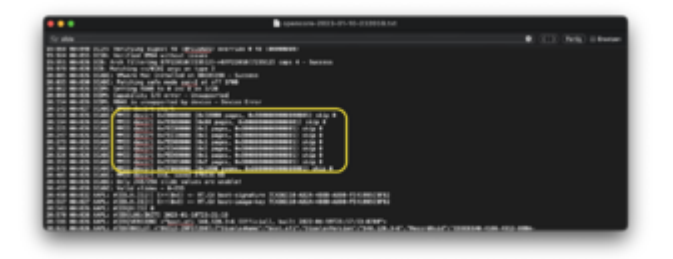

Und dann das eingebaut.

| -        | ••• |   |                                                                                                    |   | Q = 2000 F # 0 + - + + + - C |
|----------|-----|---|----------------------------------------------------------------------------------------------------|---|------------------------------|
| . 5      |     |   |                                                                                                    |   |                              |
|          |     | - | termet .                                                                                                    | - |                              |
| -        |     |   | Automatical dormain anges, half-the second second                                                                                                    |   |                              |
|          |     |   | 1-10000 (141 page, 14000000000)                                                                                                    |   |                              |
| -        |     |   | Articles in part international                                                                                                    |   |                              |
| _        |     |   | Selection de lange frankrike sonnen.                                                                                                    |   |                              |
| 154      |     |   | And the second second s |   |                              |
| =        |     |   | Service and supplications and the                                                                                                    |   |                              |
| <u> </u> |     |   | Artistic trapping and an and a second                                                                                                    |   |                              |
| 101      |     |   | And and the same international state                                                                                                    |   |                              |
| -        |     |   | And and a real real real real real real real re                                                                                                    |   |                              |
|          |     |   |                                                                                                    |   |                              |
|          |     |   |                                                                                                    |   |                              |
|          |     |   |                                                                                                    |   |                              |
|          |     |   |                                                                                                    |   |                              |
|          |     |   |                                                                                                    |   |                              |
|          |     |   |                                                                                                    |   |                              |
|          |     |   |                                                                                                    |   |                              |
|          |     |   |                                                                                                    |   |                              |
|          |     |   |                                                                                                    |   |                              |
|          |     |   |                                                                                                    |   |                              |
|          |     |   |                                                                                                    |   |                              |
|          |     |   |                                                                                                    |   |                              |

Test weise damit booten und log zurück.

In deiner log finde ich das hier slide=144 das ist so weit wie ich es versanden habe nicht optimal der sollte so zwischen 248/256 Liegen

# Beitrag von "BUSTER" vom 11. Januar 2023, 15:13

Zitat von OSX-Einsteiger

BUSTER

Ich habe das hier in der log gesucht.

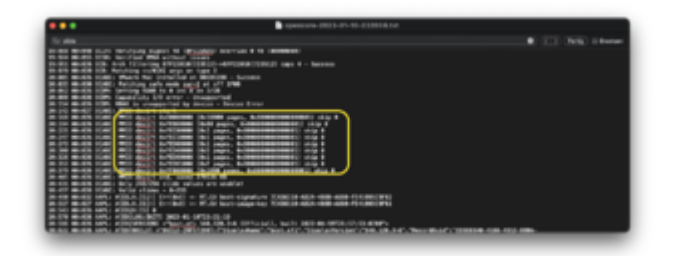

Und dann das eingebaut.

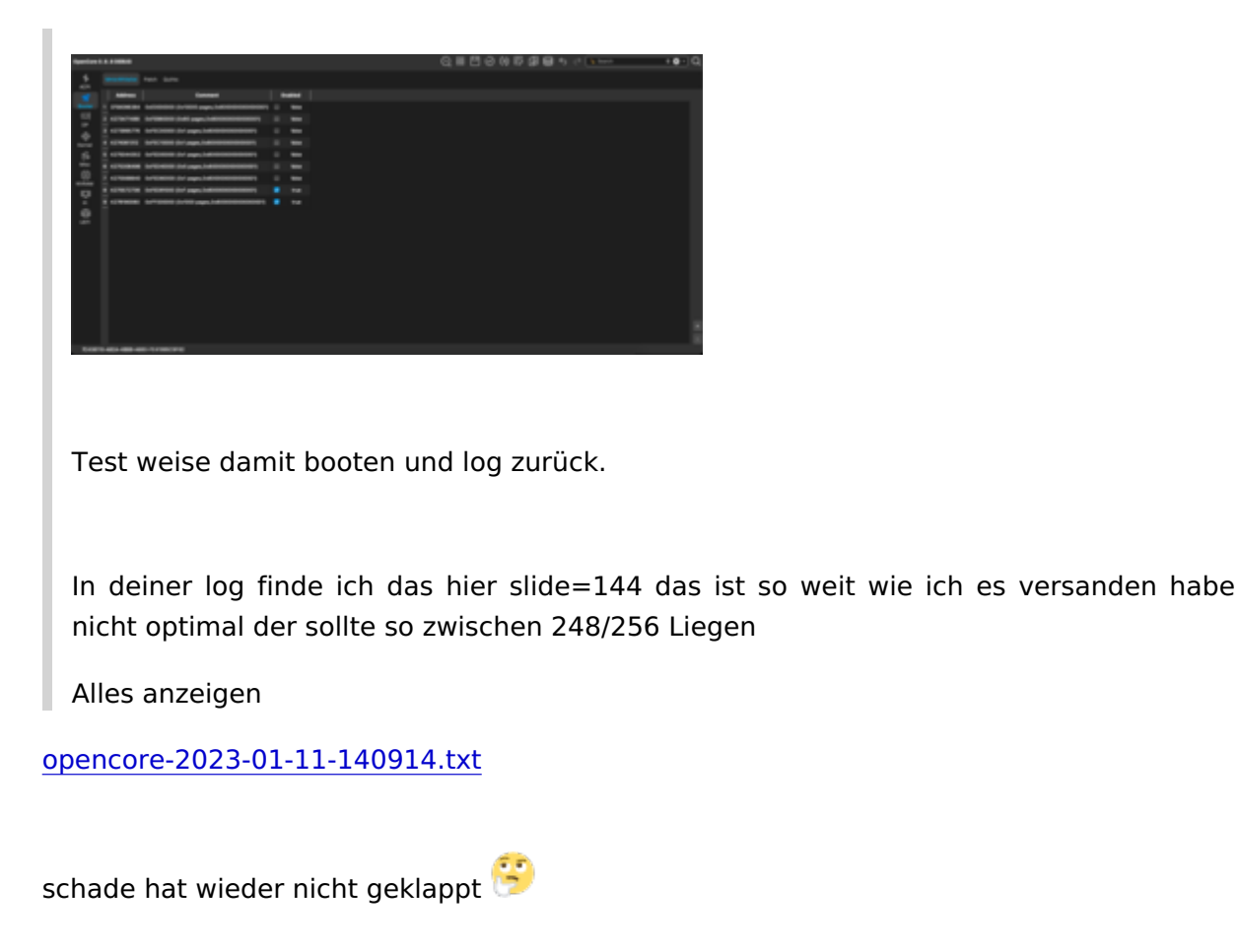

# Beitrag von "OSX-Einsteiger" vom 11. Januar 2023, 15:19

#### **BUSTER**

Hast du was an der EFI geändert ? die log ist schon wieder mager 🙂

# Beitrag von "BUSTER" vom 11. Januar 2023, 15:24

Zitat von OSX-Einsteiger

### **BUSTER**

Hast du was an der EFI geändert ? die log ist schon wieder mager 🙂

Efi Partition wieder verschwunden gewesen, mom ich nehm den von gestern sorry mein fehler

### Beitrag von "OSX-Einsteiger" vom 11. Januar 2023, 15:30

#### BUSTER

Nimm die EFI von Post # 43 und die config.plist von # 47

# Beitrag von "BUSTER" vom 11. Januar 2023, 15:31

Zitat von OSX-Einsteiger

**BUSTER** 

Nimm die EFI von Post # 43 und die config.plist von # 47

genau so hab ich's gemacht,

opencore-2023-01-11-142725.txt

### Beitrag von "OSX-Einsteiger" vom 11. Januar 2023, 15:37

# Beitrag von "BUSTER" vom 11. Januar 2023, 15:46

#### Zitat von OSX-Einsteiger

Teste mal so langsam gehen mir die Ideen aus 🙄

Ja versuchst ja auch die ganze zeit mit mir hier, danke vorerst für dein einsatz und Hilfe.

Leider Systemassistant wurde beendet wenn ich Land Deutschland auswähle, und Fortsetzten klicke 😌

ist das noch nie diese phänomen bei anderen vorgekommen ?

opencore-2023-01-11-143947.txt

cYa BUSTER

Beitrag von "OSX-Einsteiger" vom 11. Januar 2023, 15:55

#### BUSTER

Spiele mal mit dem **boot-args slide=101** 

Beitrag von "BUSTER" vom 11. Januar 2023, 18:00

#### Zitat von OSX-Einsteiger

#### BUSTER

Spiele mal mit dem boot-args slide=101

apropo boot-args, da ist in der letzten config.plist agdpmod=pikera drinne das doch für eine AMD GPU ?

ich pack da mal den nvda\_drv\_vrl=1rein da ich eine Geforce GTX 750Ti drinne hab.

cYa BUSTER

# Beitrag von "apfel-baum" vom 11. Januar 2023, 18:05

ich grätsche mal kurz rein- vielleicht erstmal die grafik auf vesa fahren, bis das system vollständig installiert ist, und danach wieder enable , falls das so noch nicht gemacht wurde bzw. das system ansich läuft

und nu weitermachen, viel erfolg 😌

lg 🙂

edit-

es bietet, soweit noch vorhanden, auch an den -x oder-s switch zu setzen, der, wenn ich nicht ganz irre, dem abgesicherten modus bei osx entspricht

# Beitrag von "BUSTER" vom 11. Januar 2023, 18:49

#### Zitat von apfel-baum

ich grätsche mal kurz rein- vielleicht erstmal die grafik auf vesa fahren, bis das system vollständig installiert ist, und danach wieder enablem, falls das so noch nicht gemacht wurde bzw. das system ansich läuft 😳

edit-

es bietet, soweit noch vorhanden, auch an den -x oder-s switch zu setzen, der, wenn ich nicht ganz irre, dem abgesicherten modus bei osx entspricht

Alles anzeigen

danke für dein hinweis, das mit dem vesa haben wir versucht gehabt indem wir den nvidia agrument nvda\_drv\_vrl=1 auf nvda\_drv\_vrl=0 gestellt hatten, hat auch nichts gebracht gehabt, ich hab eben selber auch -radvesa reingetan, aber nun passiert gar nicht mehr kommt bis zu den auswahlmenu da wo auch nvram reset ist da klicke ich auf das installierte Monterey nun bleib screen schwarz

ich glaub ich schmeiß das Handtuch

cYa BUSTER

# Beitrag von "apfel-baum" vom 11. Januar 2023, 19:31

jo, bleibt ggf. noch der safe mode

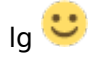

# Beitrag von "OSX-Einsteiger" vom 11. Januar 2023, 19:37

#### apfel-baum

Er ist meist in denn insteller gekommen glaube sogar fertig spätestens nach Neustart ist er gekrescht . Lässt sich nicht Starten EFI auch weg immer wieder ?

### Beitrag von "fabiosun" vom 11. Januar 2023, 19:40

#### **BUSTER**

Reviewing the config you're using reappeared the resizebar option set to 0

you should leave it at -1

You don't have in the bios that option I guess

Putting parameters for Nvidia, in my experience is not useful

You have not yet installed the operating system and therefore the Nvidia driver

the system will start, when it starts 🙂 , it will start in VESA model

The error message it gave you after choosing the language, does not depend on errors due to MMIO or Nvidia or even slides

More likely a corruption of the installation

I would advise every attempt you make to clean the NVRAM and be very patient without giving up

For me you are very close to the success of the first step (installation in VESA)

# Beitrag von "BUSTER" vom 11. Januar 2023, 19:55

#### Zitat von fabiosun

#### BUSTER

Reviewing the config you're using reappeared the resizebar option set to 0

you should leave it at -1

You don't have in the bios that option I guess

Putting parameters for Nvidia, in my experience is not useful

You have not yet installed the operating system and therefore the Nvidia driver

the system will start, when it starts Ӱ , it will start in VESA model

The error message it gave you after choosing the language, does not depend on errors due to MMIO or Nvidia or even slides

More likely a corruption of the installation

I would advise every attempt you make to clean the NVRAM and be very patient

without giving up

For me you are very close to the success of the first step (installation in VESA) Alles anzeigen

hi fabiosun,

thank you for advise, i will check it tommorow, for today my brain stopped 😂

cYa BUSTER

# Beitrag von "OSX-Einsteiger" vom 11. Januar 2023, 20:18

#### BUSTER

Ist jetzt bereinigt , Ich will wissen wer es war 😌 in der Sample.plist ist es sogar deaktiviert.

Booter/QUirks/ResizeAppleGpuBars -1

Die config.plist ist wieder auf Anfang Gestell.

Edit:

fabiosun

I found the error it was your EFI Post #13  $\widehat{\mathfrak{P}}$ 

https://www.hackintosh-forum.de/attachment/203646-efi-zip/

# Beitrag von "fabiosun" vom 12. Januar 2023, 09:10

Zitat von OSX-Einsteiger

I found the error it was your EFI Post #13

old and based from user EFI 🔫

take a look here

<u>CPU AMD A10 5800k | MB Asrock FM2A88X Extreme4+ | GPU AMD Radeon HD 7660D oder</u> NVIDIA Geforce GTX 750 Ti

Beitrag von "BUSTER" vom 12. Januar 2023, 14:17

so again from beginning ..

I'm totally confused.

which EFI and which config.plist should I take?

cYa BUSTER

Beitrag von "OSX-Einsteiger" vom 12. Januar 2023, 14:30

**BUSTER** 

EFI Poste # 43

config.plist Post # 63 🙂

### Beitrag von "BUSTER" vom 12. Januar 2023, 16:38

| Zitat von OSX-Einsteiger |
|--------------------------|
| BUSTER                   |
|                          |
| EFI Poste # 43           |
|                          |
| config.plist Post # 63 🙂 |

so eben die beiden genommen, und System erneut versucht zu Konfigurieren, mit dem config.plist ist das sehr laggy mouse lässt sich schwer bewegen, es hat 5 Minuten gedauert bis ich das Fortsetzten Button treffen konnte :D, aber gleiche Problem besteht weiterhin

opencore-2023-01-12-152853.txt

cYa BUSTER

### Beitrag von "OSX-Einsteiger" vom 12. Januar 2023, 16:58

#### **BUSTER**

Hast du im BIOS sicher gestellt das die Interne Grafik deaktiviert ist ?

# Beitrag von "BUSTER" vom 12. Januar 2023, 17:32

Zitat von OSX-Einsteiger

### **BUSTER**

Hast du im BIOS sicher gestellt das die Interne Grafik deaktiviert ist ?

definitiv ist es aus, auch die dazu gehörende HDMI Audio ist Bios seitig deaktiviert, hier ein paar Bilder von dem Bios

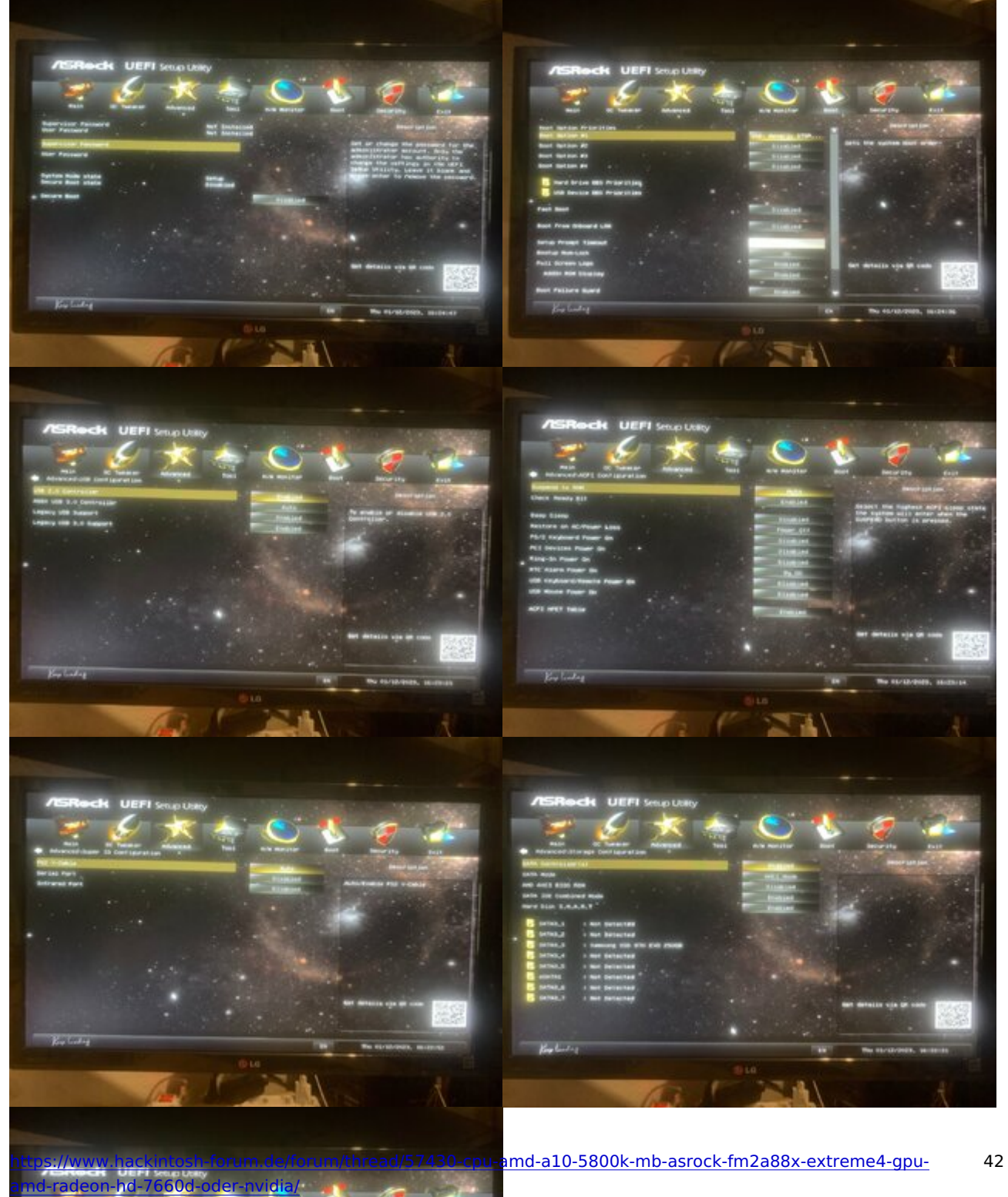

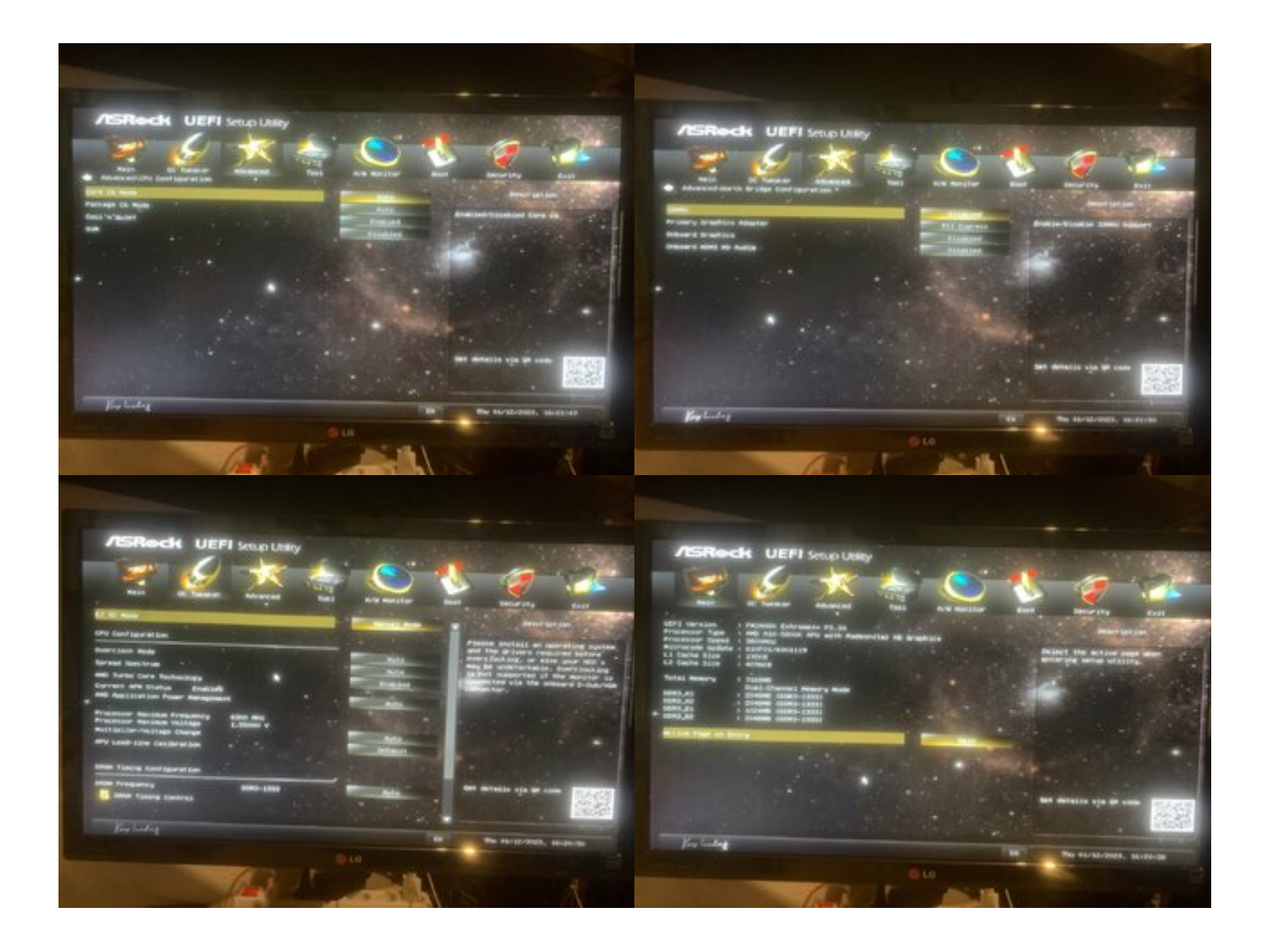

erneuter versuch, System sehr Laggy und das folgende fehlermeldung..

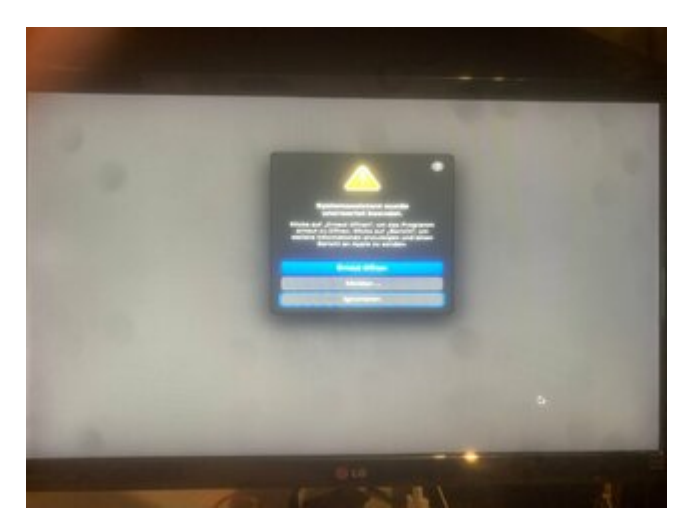

opencore debug log

opencore-2023-01-12-162546.txt

### Beitrag von "Gordon-1979" vom 12. Januar 2023, 18:07

Wenn ich richtig sehe, gibt es auch kein Sound bei dir, denn wo ist der Sound-Kext VoodooHDA??

### Beitrag von "OSX-Einsteiger" vom 12. Januar 2023, 18:07

#### **BUSTER**

Vielleicht liegt es an der CPU und die neuen Kernel/Patch?

Wenn du Möchtest probiere ich es mit dem alten Kernel/Patch

Hat aber denn nacht teil Big Sur ist das Letzte MacOS was laufen würde.

Wenn du es Möchtest Probieren wirs 🙂

# Beitrag von "BUSTER" vom 12. Januar 2023, 18:24

Zitat von OSX-Einsteiger

**BUSTER** 

Vielleicht liegt es an der CPU und die neuen Kernel/Patch ?

Wenn du Möchtest probiere ich es mit dem alten Kernel/Patch

Hat aber denn nacht teil Big Sur ist das Letzte MacOS was laufen würde.

Wenn du es Möchtest Probieren wirs 🙂

Alles anzeigen

vielen lieben dank, aber belassen wir es dabei, das sollte für meine Tochter werden, aber wird dann wohl etwas besseres mit Intel besorgen,

ich danke dir sehr OSX-Einsteiger, stell dich schon mal darauf ein das wir demnächst ein

i5 6600 mit Intel HD-Grafik 530

auf ein Asus H170M-E D3

16GB RAM, 3300MHz mit Ventura bestücken

für mein Tochter 🙂

cYa BUSTER

### Beitrag von "OSX-Einsteiger" vom 12. Januar 2023, 18:27

#### Zitat von BUSTER

i5 6600 mit Intel HD-Grafik 530

auf ein Asus H170M-E D3

16GB RAM, 3300MHz mit Ventura bestücken

für mein Tochter 🙂

Das mach ich mit Links , Ich hoffe da ist HDMI oder Display-Port verbaut  $\widehat{\mathfrak{P}}$ 

# Beitrag von "BUSTER" vom 12. Januar 2023, 18:38

Zitat von OSX-Einsteiger

Das mach ich mit Links , Ich hoffe da ist HDMI oder Display-Port verbaut  $\widehat{\mathfrak{P}}$ 

jaa 😂 ist Onbord verbaut, in diese Case passt doch macOS besser findest du nicht?

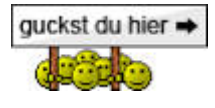

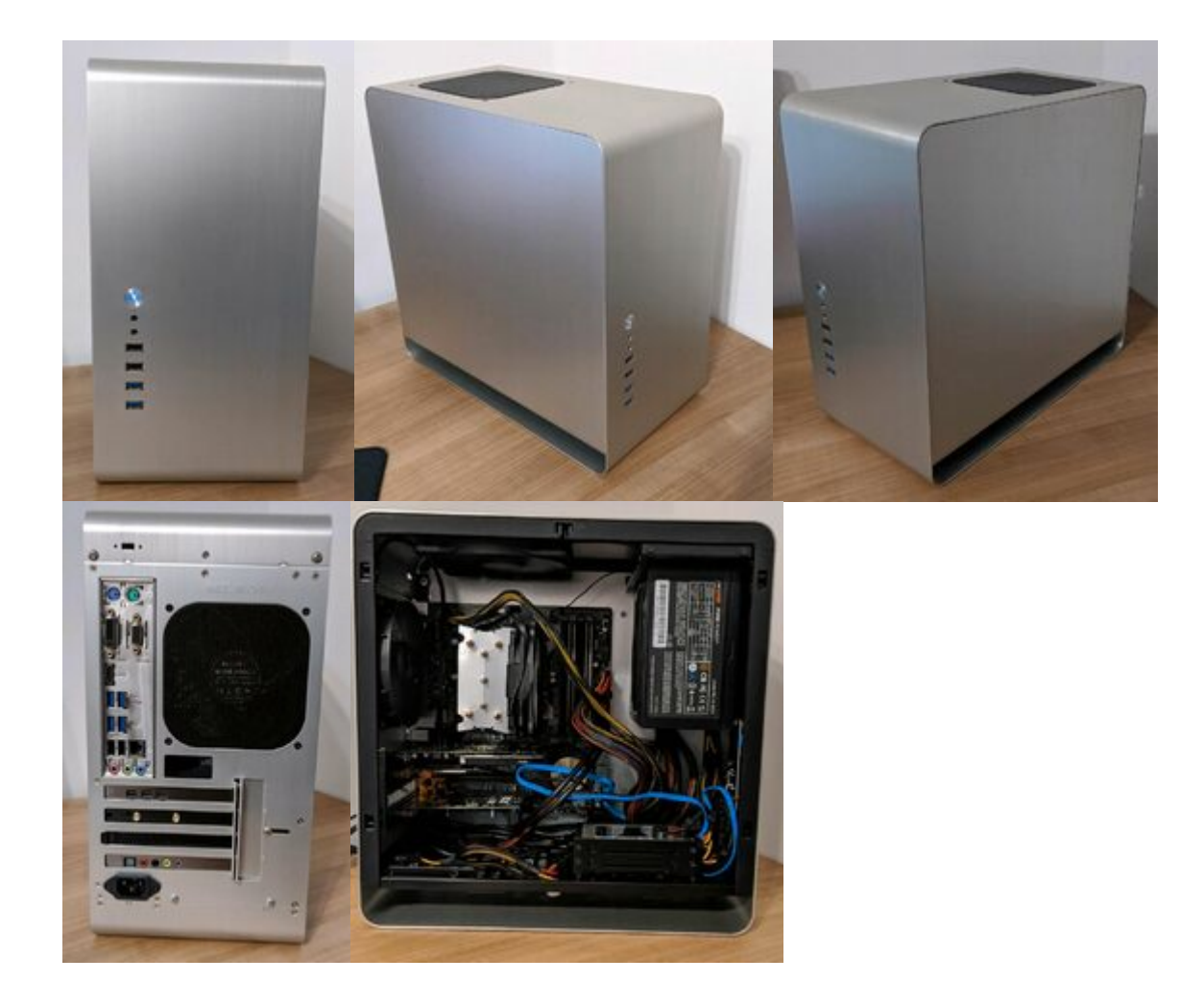

Aktuell ist da noch eine Asus Xonar Soundkarte (Toslink + Verstärker für hochohmige Kopfhörer), Nvidia Quadro P400, Bluetooth/Wifi Karte

diese Komponenten werde ich abbauen, die braucht meine Tochter nicht 😂

EDIT:

OSX-Einsteiger meinst wir könnten Big-Sur auf den AMD A10 5800k laufen bringen?

cYa BUSTER

# Beitrag von "OSX-Einsteiger" vom 12. Januar 2023, 19:51

### Zitat von BUSTER

meinst wir könnten Big-Sur auf den AMD A10 5800k laufen bringen?

Erstmal müssen wir heraus finden was das problem ist 🙂

Dann Breite mal denn Big Sur USB Stick Vor 👾

Edit:

Hier die config.plist EFI Post # 43

# Beitrag von "BUSTER" vom 12. Januar 2023, 21:37

| Zitat von OSX-Einsteiger                             |
|------------------------------------------------------|
| Erstmal müssen wir heraus finden was das problem ist |
| Dann Breite mal denn Big Sur USB Stick Vor 👾         |
| Edit:                                                |
|                                                      |

Hier die config.plist EFI Post # 43

Alles anzeigen

::

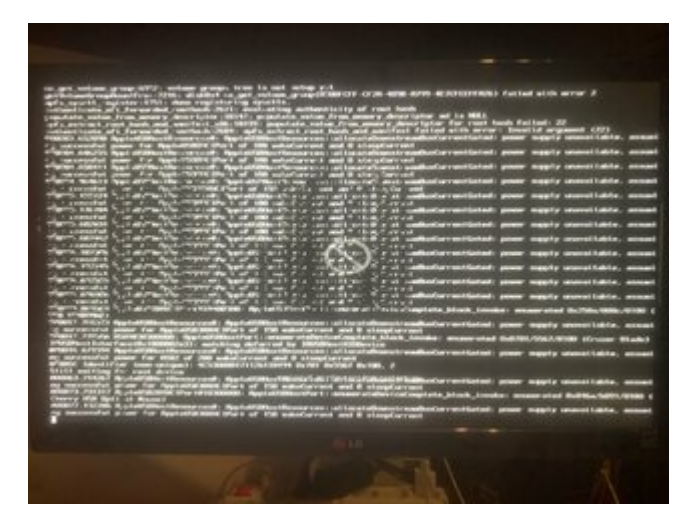

ich geb auf, belassen wir es dabei OSX-Einsteiger

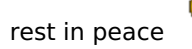

œ

# Beitrag von "OSX-Einsteiger" vom 12. Januar 2023, 22:11

#### BUSTER

Das ist nur USB mapping Problem 🙂

Edit:

Falls du keine lust hast auf dem USB Mappin dann bleib dir noch Catalina

dann kannst du mit **Kernel/Quirks/XhciPortLimit true/yes** arbeiten das funktioniert nur noch mit Catalina.

Das musst du auch noch ändern UEFI/APFS/MinDate & MinVersion auf -1

Sollte es noch Mucken machen in installer dann darfst du auf geben  ${f arphi}$